## Lenovo Program Administration

0

0

Lenovo 2024 Lenovo, All rights reserved. For Partner Use Only. O1C+24

## **Deciphering Program Codes In A Glance**

Lenovo confirms program participation with a Program Letter (aka Challenge Letter). The Program Letter contains an overview of the program, the requirements, benefits, terms & conditions, etc. It is basically our commitment to you with respect to a particular program.

Each Program letter contains a Program code and because these codes are referenced in LPH (Lenovo Partner Hub), it is helpful to understand what they mean.

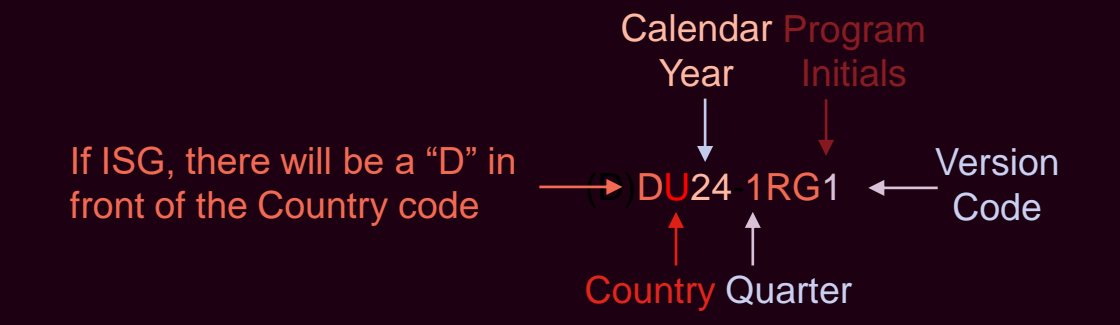

Other Examples

• DC24-1BRG = ISG, Canada, 2024, Q1, Base Rebate, Gold

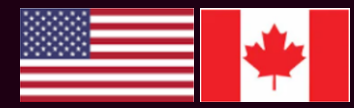

## **Tracking Program Benefits in LPH**

Only your company's LPH Admins can access this information

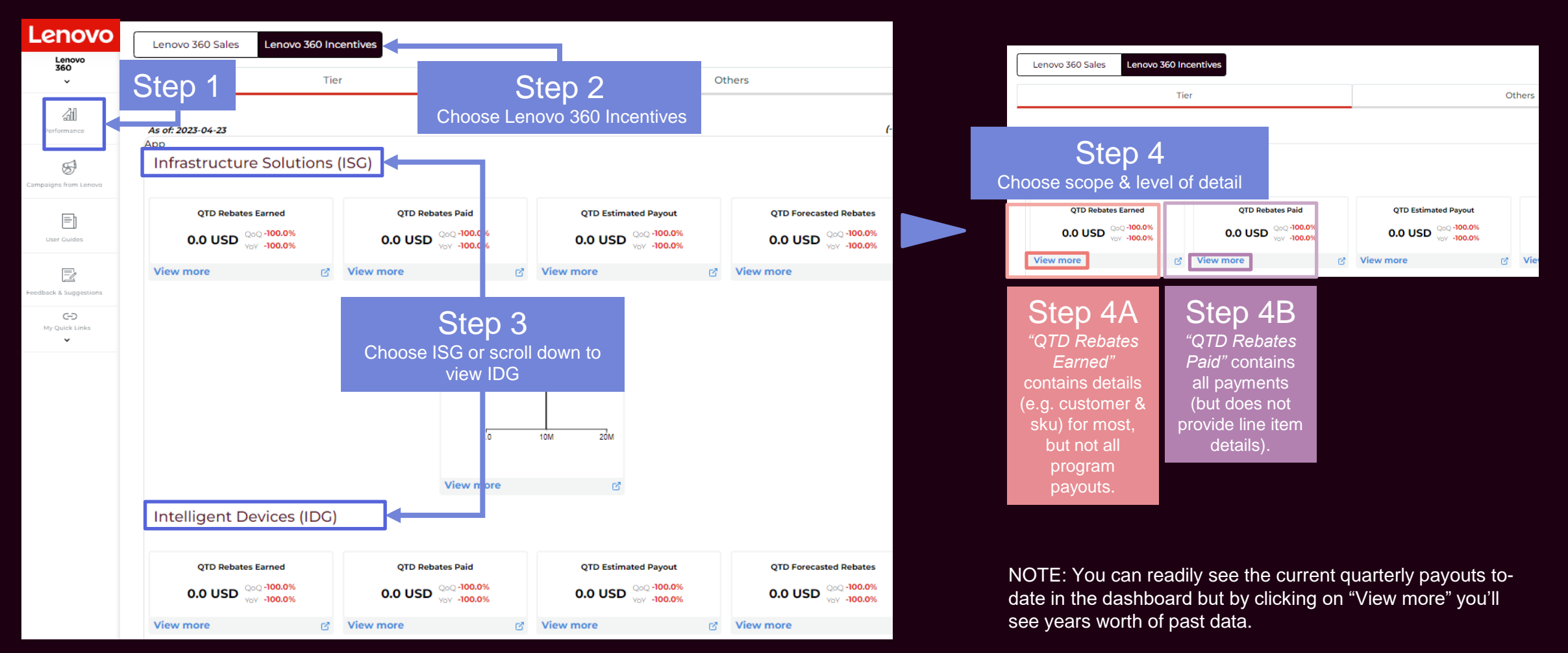

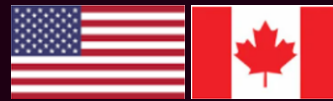

## **Tracking Program Benefits in LPH – Detailed View**

NOTE: Not all Programs have a detailed breakdown in this dashboard

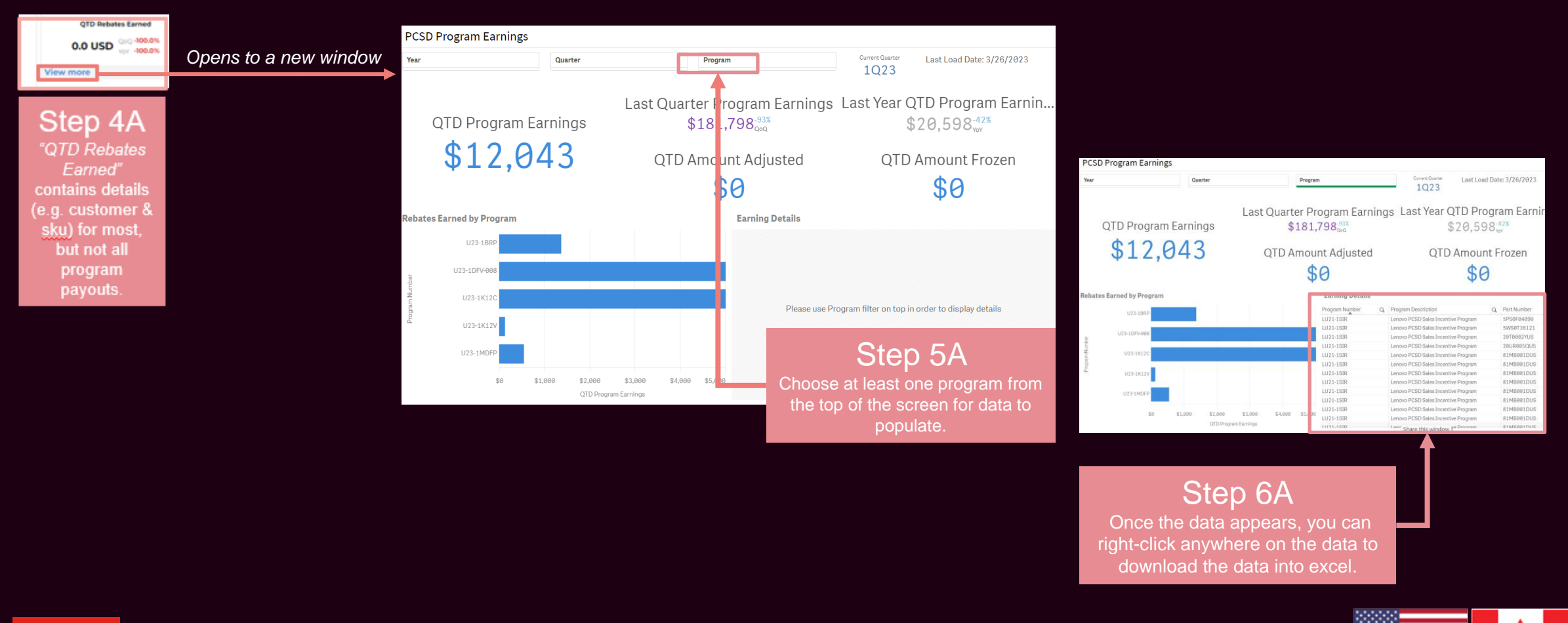

## Tracking Program Benefits in LPH – All Payments

NOTE: This view includes *all* payments at a high level (does not include line item data)

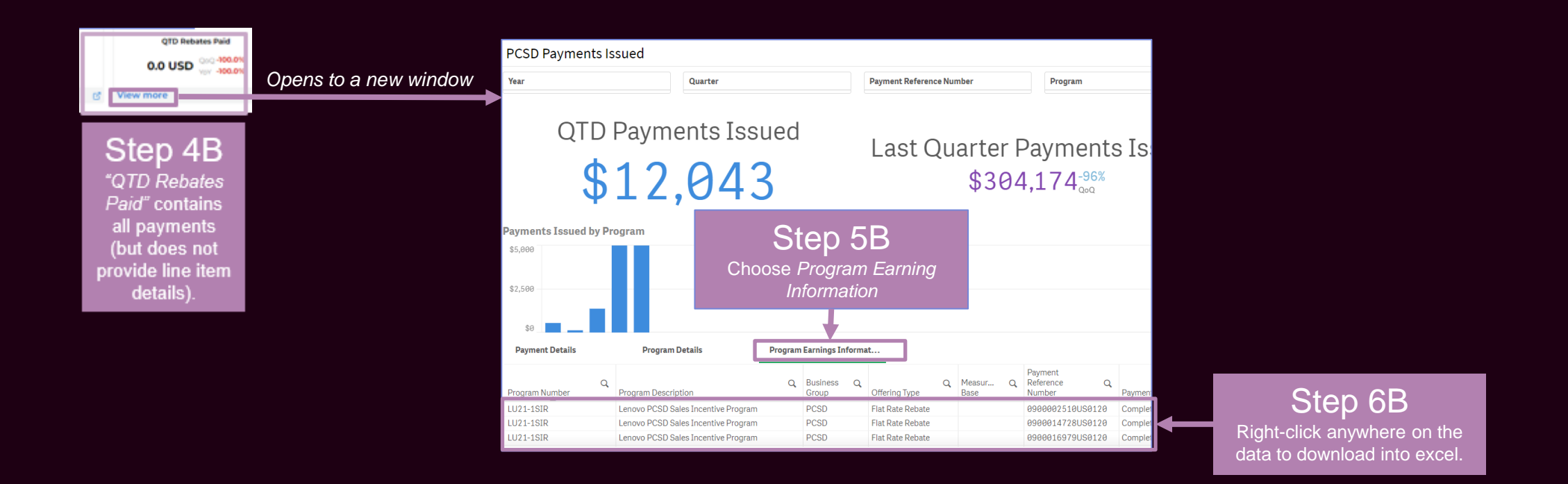

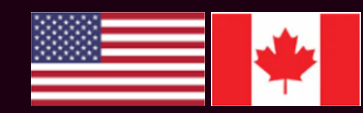

## Tracking Program Benefits (At Program Level)

LPH > Programs > Lenovo 360 Incentives

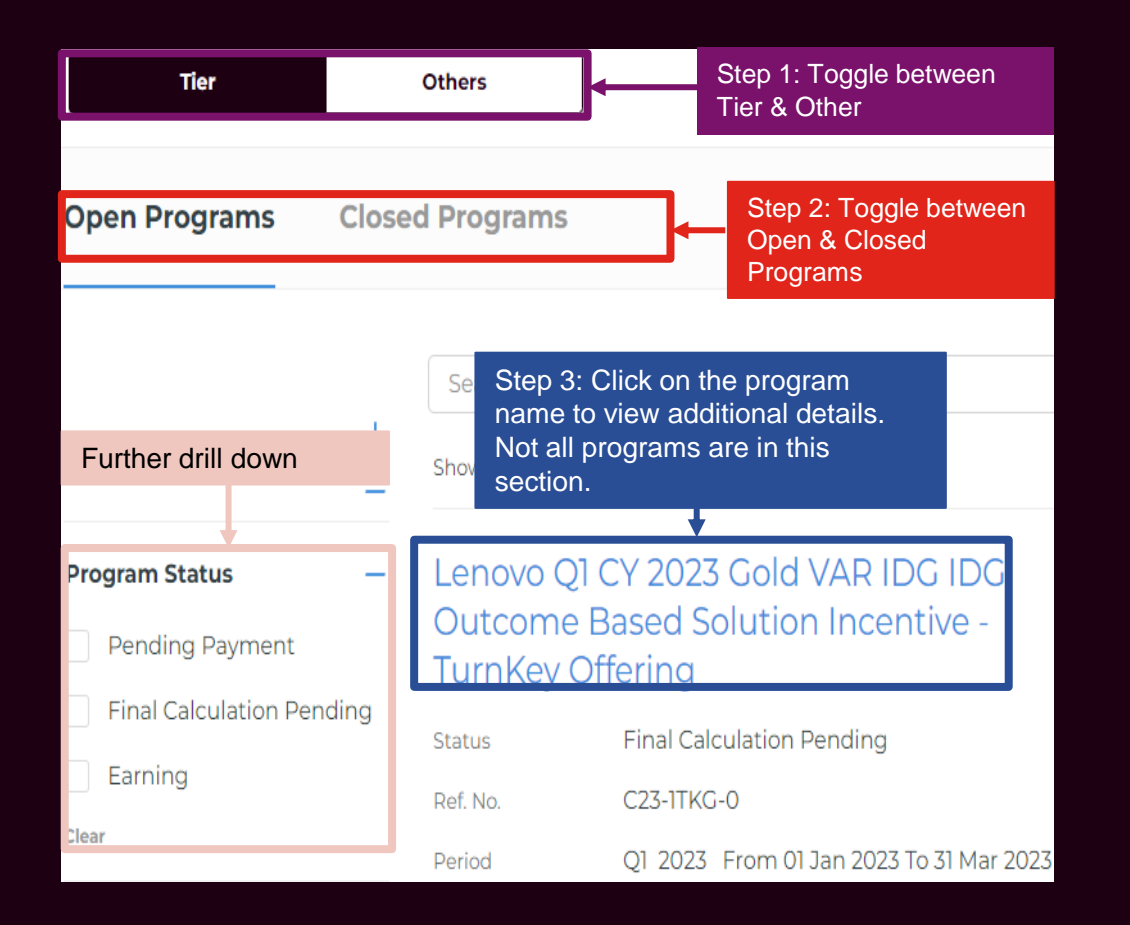

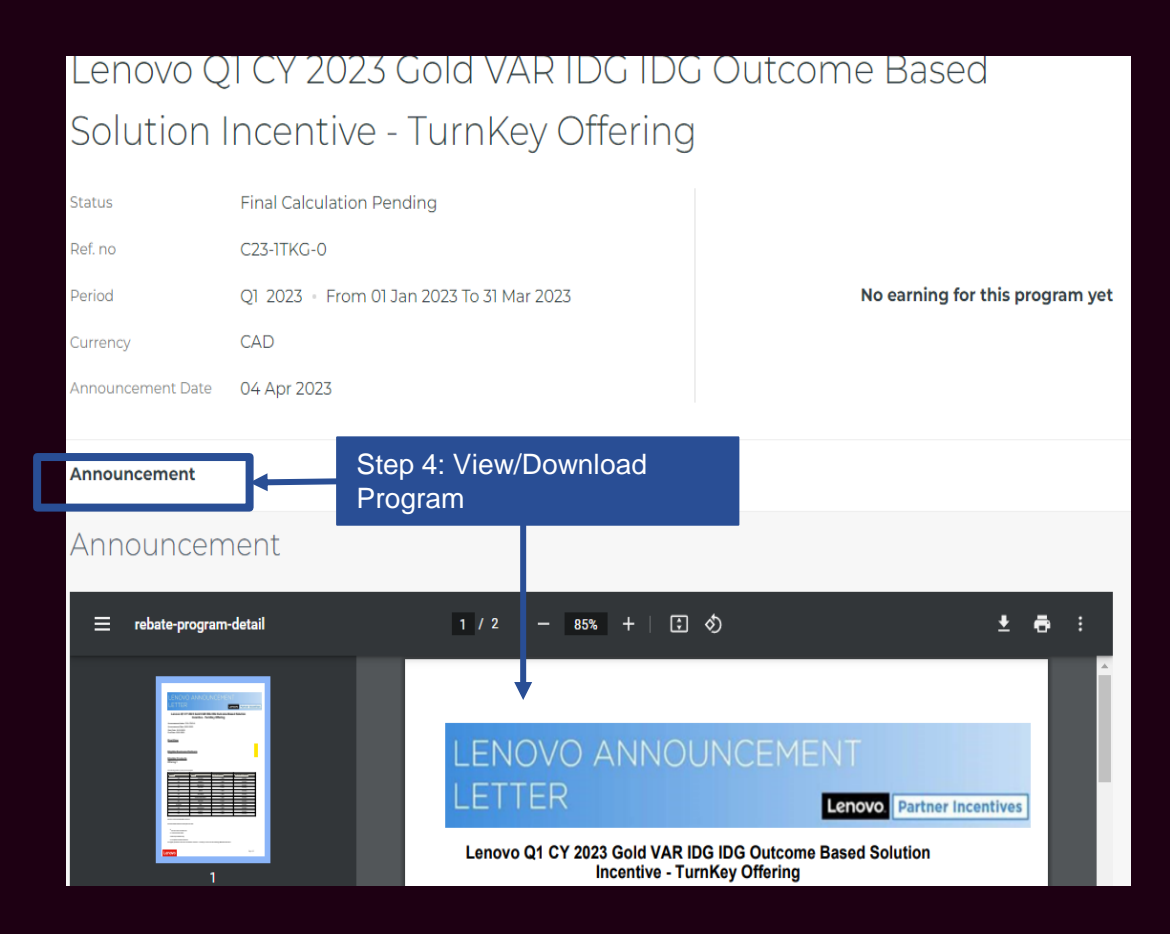

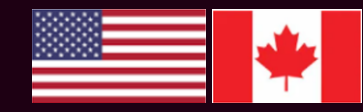

## **Banking Information**

- Payments are sent to the bank account defined in LPH. Your LPH Admin (or *Leading Financial Contact* if your company designated one) can view & change this information.
- If you aren't receiving payments, check to see if the payments are going to the correct account.
- You have 180 days to submit banking information. After 180 days, outstanding payments will be forfeited.

If the banking info is **changed**, your LPH Admins (or Leading Financial Contact if your company designated one) will be notified but additionally you **must** alert Lenovo by sending an email to <u>pcsdprograms@lenovo.com</u>

#### Set up Banking info in LPH:

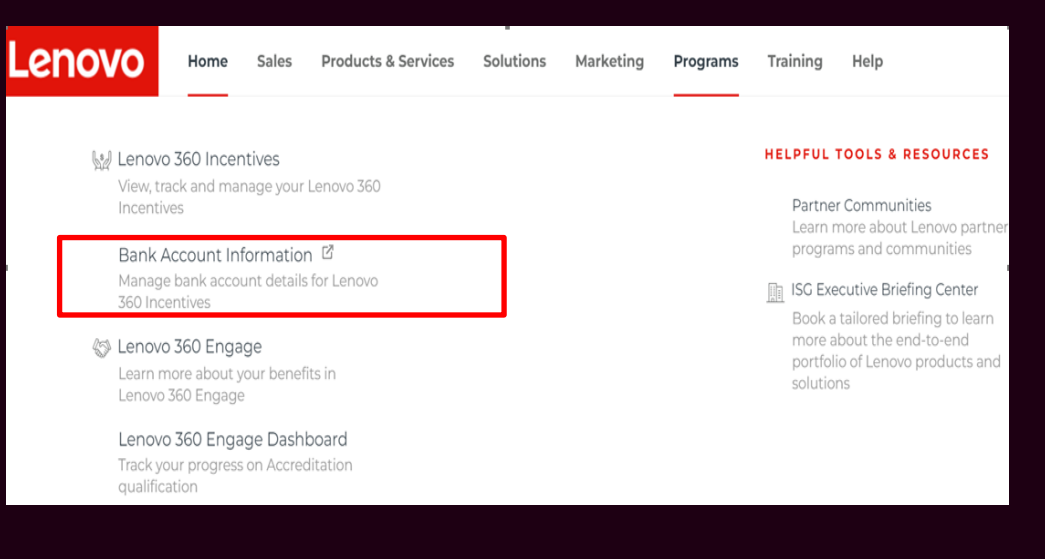

• Enter all info and ensure that "Submit All" is checked off:

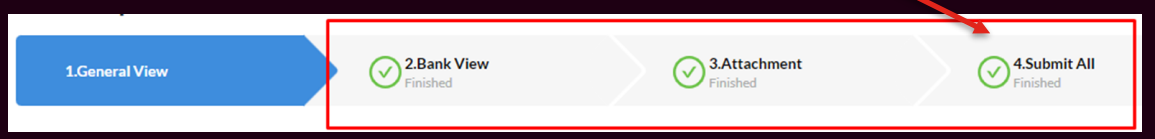

It takes a couple of weeks for Lenovo to validate the information and create the vendor code.

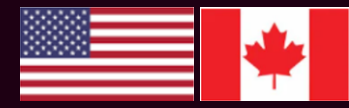

### Program Payments Schedule

#### Legend:

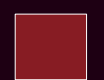

Payments issued for automatic programs (e.g. MDF, Base Rebates) monthly until all payments are made. Also includes Challenge Letters/Director Funds.

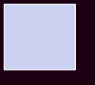

LPH – Payment \$s are viewable in LPH on Thursdays (ahead of actual payment on Fridays)

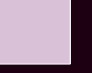

Payment reference # added to details in LPH the Tuesday after a payment

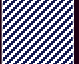

Manual payments (rare exception)

#### February

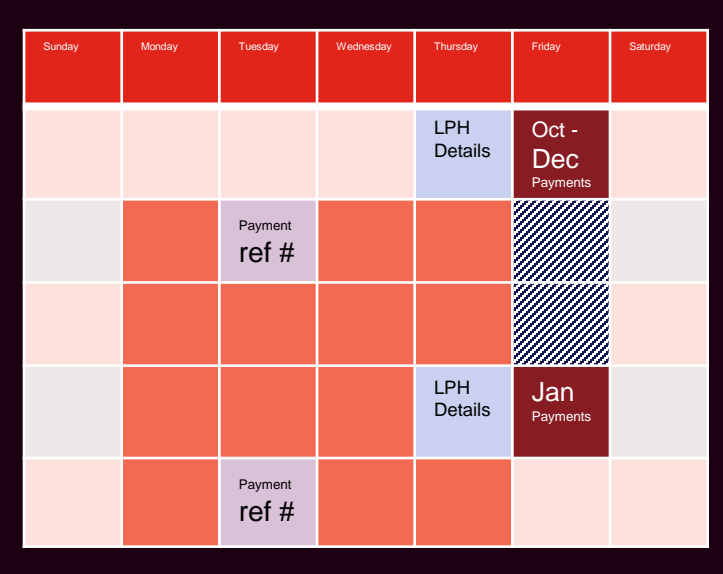

#### April

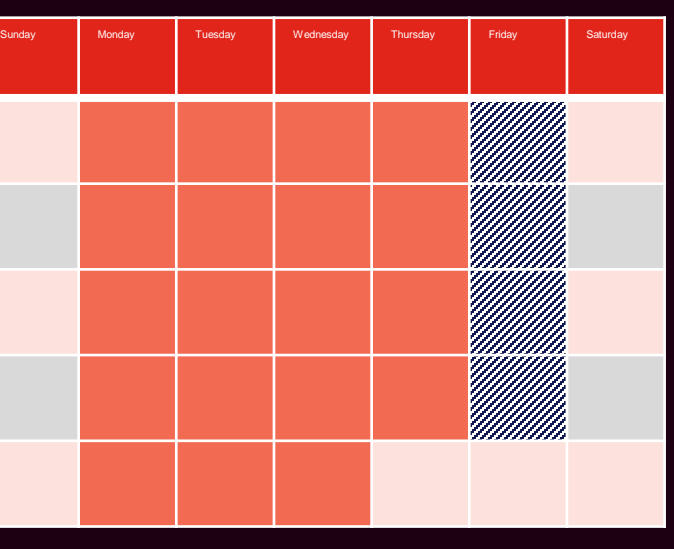

#### March

| Sunday | Monday | Tuesday | Wednesday | Thursday       | Friday                              | Saturday |
|--------|--------|---------|-----------|----------------|-------------------------------------|----------|
|        |        |         |           |                |                                     |          |
|        |        |         |           |                |                                     |          |
|        |        |         |           |                |                                     |          |
|        |        |         |           |                |                                     |          |
|        |        |         |           |                |                                     |          |
|        |        |         |           | LPH<br>Details | Jan -<br>Feb<br><sub>Payments</sub> |          |

#### May

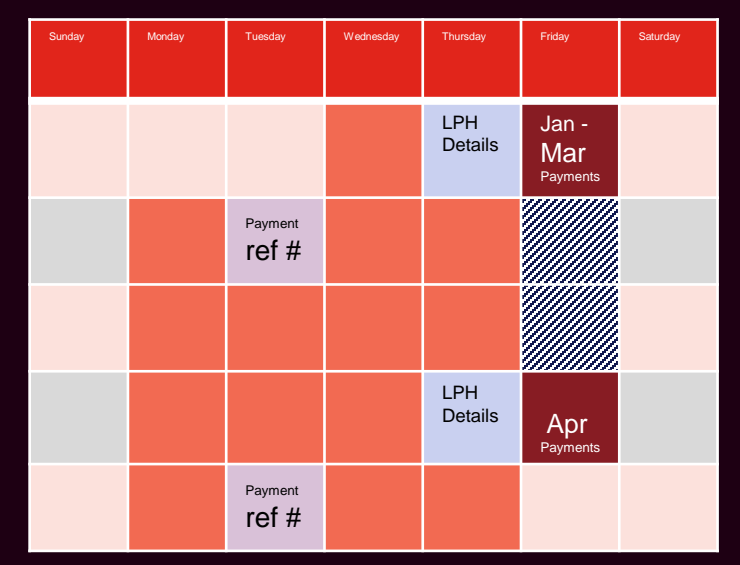

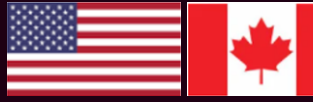

## **Determine Program Eligibility For a Product**

Partners can find the Master Product Catalog (MPC) in LPH in the Asset Library NOTE: CTO (configured-to-order) products are available not on the MPC.

1. Reference the Program Letter, which will show what is eligible for the program.

| Group               | Family      | Payment(Rebate) |
|---------------------|-------------|-----------------|
| ALL                 | Premium     | 1.750%          |
| ALL                 | Velocity    | 1.750%          |
| ALL                 | Desktop     | 1.750%          |
| Legion              | ALL         | 1.750%          |
| ThinkOptions        | Options     | 1.750%          |
| Visuals             | ThinkVisual | 1.750%          |
| ALL                 | Workstation | 4.75%           |
| Services & Software | Services    | 6.50%           |
| Services & Software | Software    | 6.50%           |

#### Example:

2. Search for the product in the MPC. Once you locate it, see if it matches the Group, Family and/or Modifier criteria in the letter.

#### Mapping the Program Letter to the MPC:

| Program Letter | MPC Reference                                                    |
|----------------|------------------------------------------------------------------|
| Group          | PPD                                                              |
| Family         | Family                                                           |
| Modifier       | Programs Product Description (related to TopSeller specifically) |

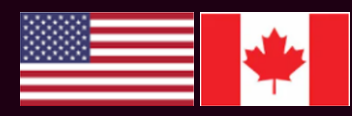

## LPH – Managing Users & Profiles

In LPH, the users with the system role set as *Admin* can manage LPH participants and their profiles.

#### Steps:

- 1. Log in to the LPH
- 2. Go to My Profile (Upper Right Side)
- 3. Click My Colleagues
- 4. Add participants or edit the roles as required

Admins Compared to Leading Financial Contact:

- Payment notifications Sent to Leading Finance Contact (LFC) unless one is not designated, in which case, they are sent to Full Admins
- Full Admins and Leading Finance Contact can access and change bank information
- To update the Lenovo Program Letter distribution list, complete this <u>Smartsheet Form</u>

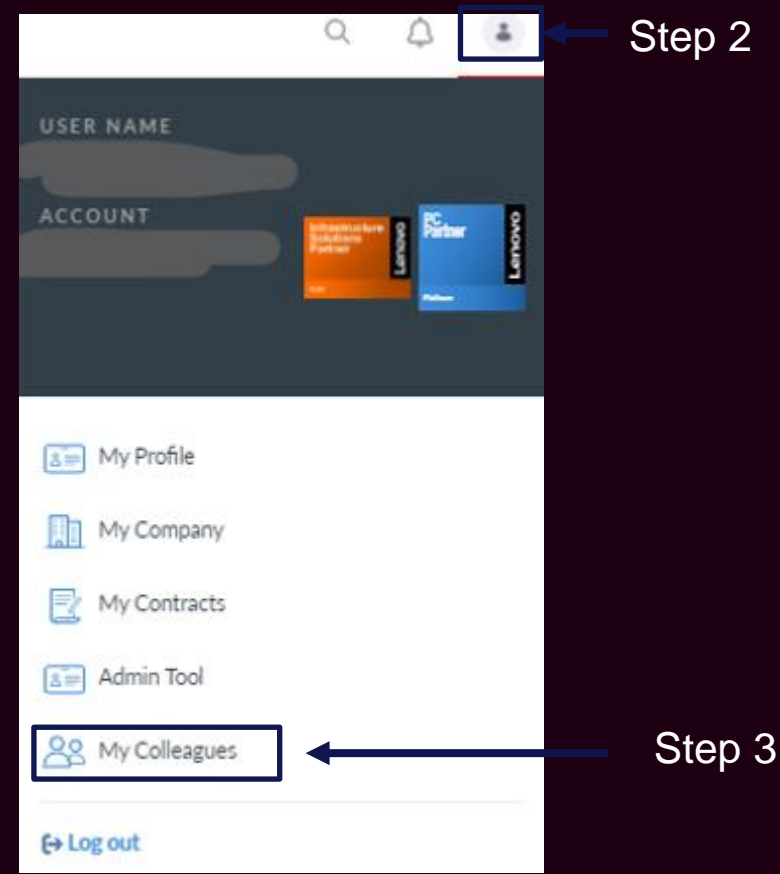

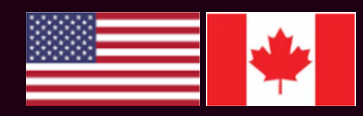

## Letter of Authorization

Letters of authorization can be downloaded from LPH (by LPH Administrators) by following these steps:

- 1. Login to LPH
- 2. Click on the person (top right corner)
- 3. Click "My Company"
- 4. Click "Authorization Letter"
- 5. Print (option to print to .pdf)

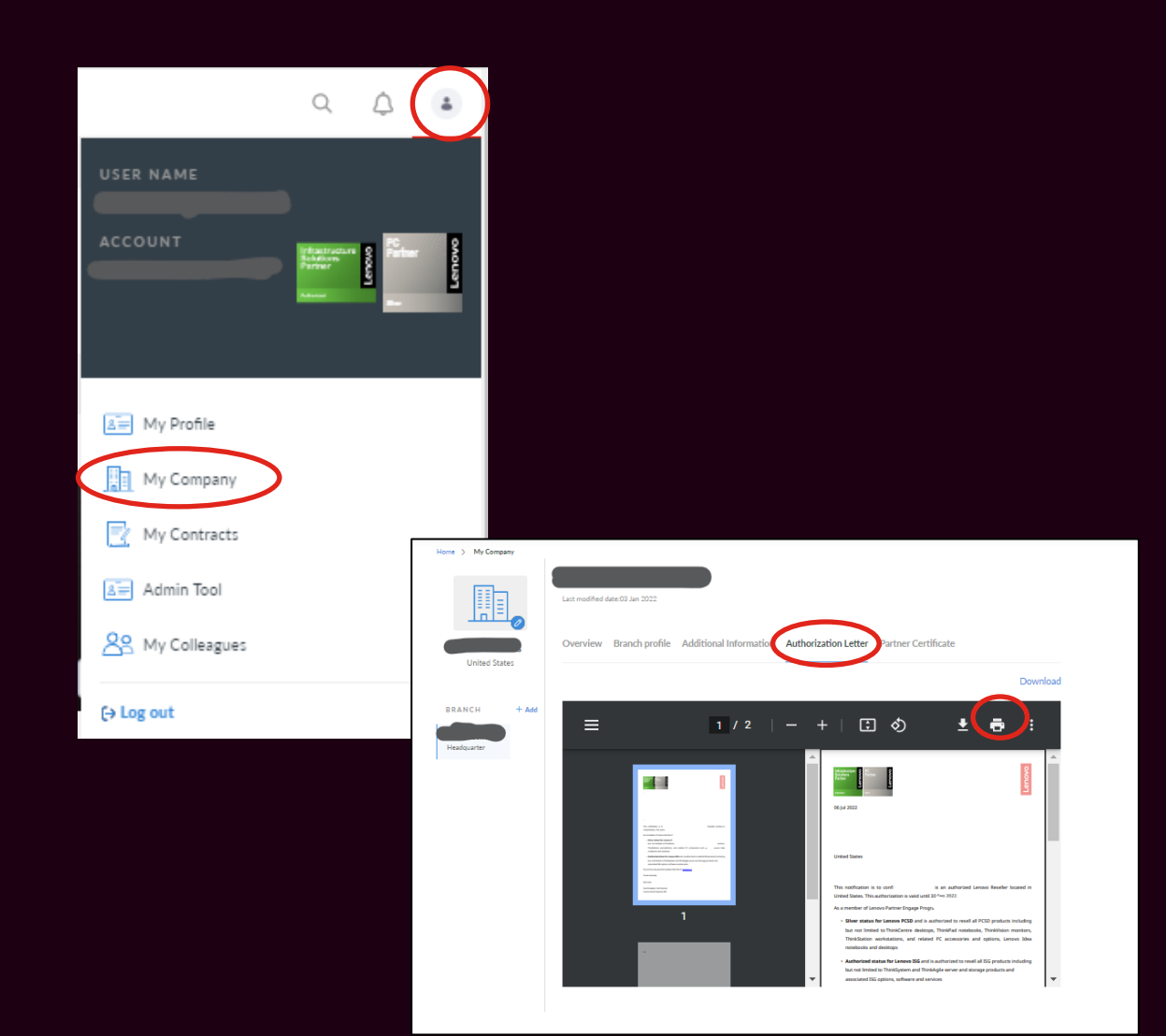

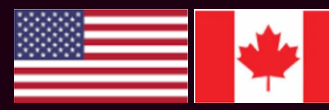

## **The Fine Print**

- In the event between of a discrepancy between this guide and a Lenovo Program Letter, the letter will take precedence.
- All programs are paid on Bid Index price.
- The contents in this PowerPoint are for Lenovo Partner Use only and cannot be shared outside of your organization.
- Lenovo reserves the right to change these programs at any time.

Smarter technology for all

#